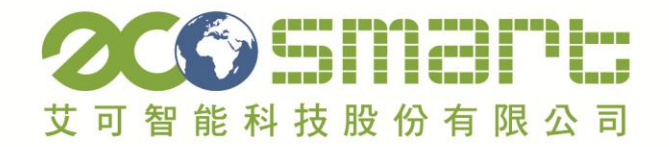

# 用電分析小幫手 Electrical energy numerical analysis helper

# 操作手册

Energy Saving and Carbon Reduction is ECO Smart's Point of View

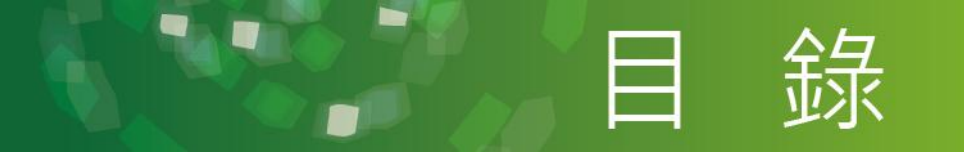

| <u> </u> | 關於用電小幫手       | 1  |
|----------|---------------|----|
| Ξ`       | 安裝說明          | 2  |
| Ξ·       | 資料匯入設定        | 3  |
|          | 電表&需量設定       | 3  |
|          | 電價設定          | 3  |
|          | 資料庫設定         | 5  |
| 四、       | 功能介紹          | 6  |
|          | a. 用電數據一覽表    | 6  |
|          | 用電一覽表         | 6  |
|          | 電流/電壓         | 6  |
|          | 電力趨勢圖         | 7  |
|          | 需重預測<br>夕味印田壺 | 9  |
|          |               | 9  |
|          | D. 日報表        | 10 |
|          | C. 月報表        | 11 |
|          | d. 電費試算       | 12 |
| -        | /++>          | 14 |
| 五、       | <b>備註</b>     | 13 |

艾可智能科技有限公司 ECO SMART ENERGY TECH CO., LTD

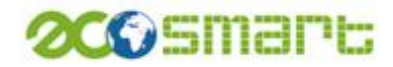

# 一、關於用電分析小幫手

艾可智能科技股份有限公司

「用電分析小幫手」是針對 ECO5 電力監控器產 生的用電數據所設計的智慧分析軟體,艾可網站 上(<u>http://www.ecosmart.com.tw/</u>)已提供免費下 載使用,讓您輕鬆安裝簡單使用! 按此下載

讓您的用電數據透過本程式將眾多數據表 單化,讓您輕鬆監控用電狀況,不論是**用電數據** 

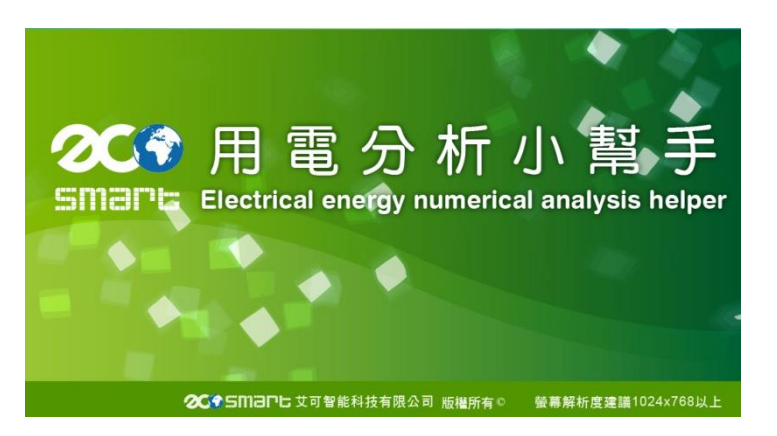

一覽表、趨勢圖、需量預測、日報表、月報表及電費試算都可以讓您快速檢視,有了小幫手您就可以 輕鬆針對各時段用電狀況打造出最佳的節能環境。

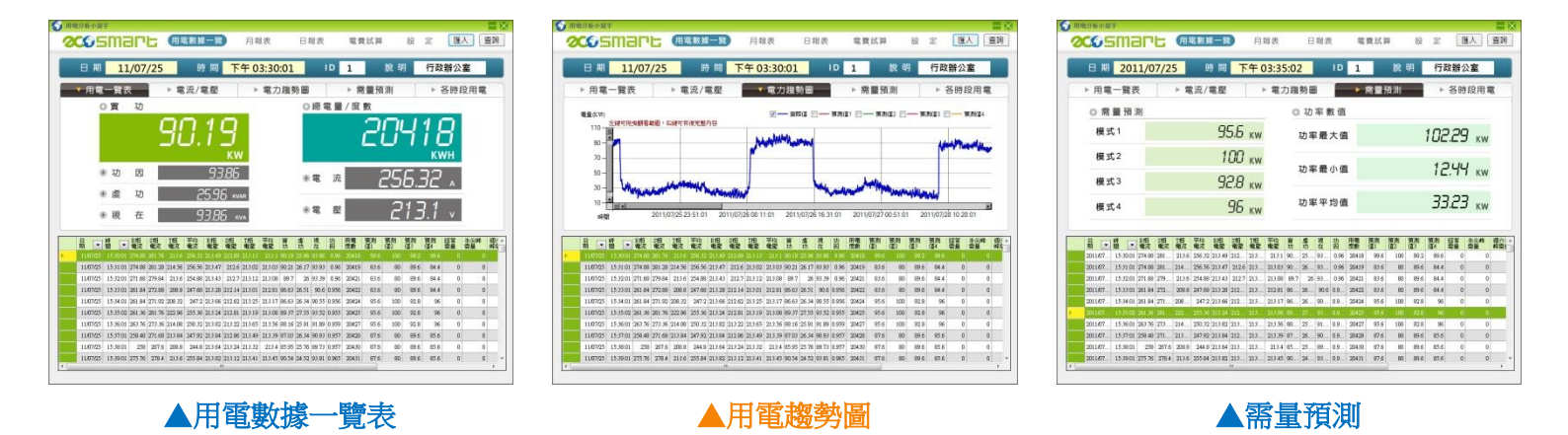

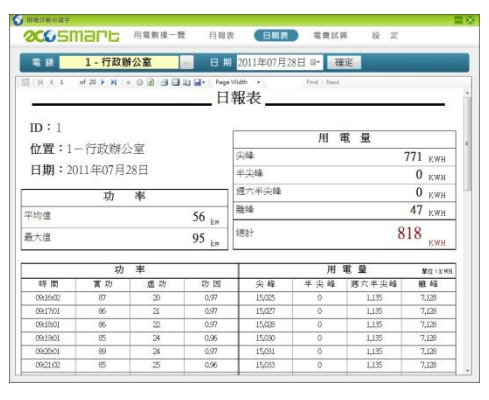

#### ▲日報表

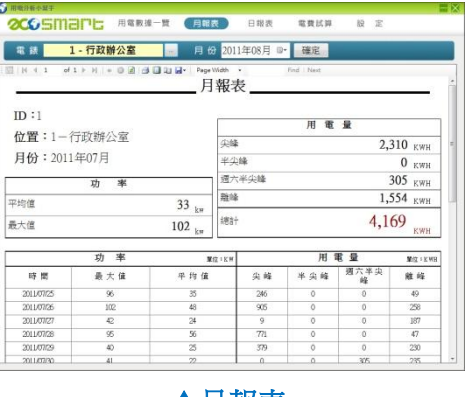

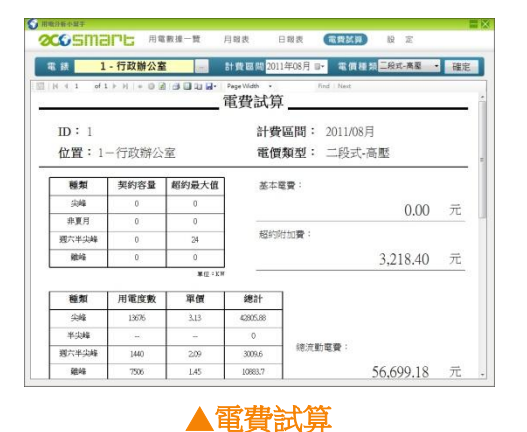

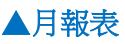

# **2CO**Smart

# 二、安裝說明

安裝用電分析小幫手需有資料庫程式來將您的資料做管理及儲存的工作,建立好資料庫及可讓您的數 據系統化及增添資料的安全性,只要開啟小幫手即可檢視各個時段的用電數據,小幫手會自動協助您 監控您的用電狀況。

## 用電分析小幫手

解壓縮後有兩個檔案

(.msi)& .exe)。點擊.exe 檔案會自動下載系統必要之程式。

#### 程式說明

分析小幫手最多可讀入10顆電錶的數據。

#### 系統要求

- Microsoft Framework 4.5 以上(必備)
- SQL Server 2012 Express LocalDB (必備)
- 螢幕解析度 1024 x 768 以上

### 資料庫設定

資料庫程式

#### Microsoft<sup>®</sup> SQL Server<sup>®</sup> 2012 Express LocalDB

#### 程式介紹

是一個功能強大而且可靠的資料管理系統,可為內嵌的應用程式、輕量型網站和應用程式,以及本機資料存放區,提供一組豐富的功能、資料保護和效能。

#### 系統要求

- 支援的作業系統: Windows 8, Windows 7, Windows Server 2008 R2, Windows Server 2008
  Service Pack 2, Windows Vista Service Pack 2
- 32 位元系統-備有 Intel 或相容 1GHz (或更快)處理器(建議使用 2 GHz 或更快)的電腦。
- 64 位元系統-1.4 GHz 或更快速度的處理器
- 最少 512 MB RAM (建議使用 2 GB 或更多)
- 2.2 GB 可用硬碟空間

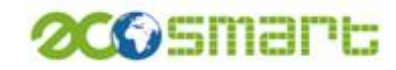

# 三、資料匯入設定

## 電錶&需量設定

您可以透過「電錶&需量設定」替 10 組電錶打上說明,並依照您與台電簽約的需量契約設定數值, 按下表格下方 修改 按鈕輸入說明及數值,再按下 儲存 按鈕完成你的設定電錶及需量設定。

| ▼電錶&需量 | 設定▶電價設定 | ▶資料庫設定 | 1                |         |      |
|--------|---------|--------|------------------|---------|------|
| 輸入說明文  | 〔字及數值▼  | 經常契約   | 半尖峰契約<br>(非夏月契約) | 週六半尖峰契約 | 離峰契約 |
| 1      | 行政辦公室   | 25000  | 0                | 0       | 0    |
| 2      | 電錶2     | 0      | 0                | 0       | 0    |
|        |         |        |                  |         |      |
| 9      | 電錶9     | 0      | 0                | 0       | 0    |
| 10     | 電錶10    | 0      | 0                | 0       | 0    |
|        |         | 招      | R下儲存即完成          | は設定     | 存 取消 |

## 電價設定

您可以依照所選擇的時段電價表來設定表格內的數值,如電價調動可以利用表格上方 修改 的按鈕來做數值的更變。

## 二段式時間電價

|             |       |                | 1 <b>4 Z</b> |                            |      | 高壓               | 供電              | 特高層              | 翻曲              |
|-------------|-------|----------------|--------------|----------------------------|------|------------------|-----------------|------------------|-----------------|
|             |       | 6              | <b>宁</b> 我算  |                            |      | 夏月<br>(6/1~9/30) | 非夏月<br>(夏月以外時間) | 夏月<br>(6/1~9/30) | 非夏月<br>(夏月以外時間) |
|             |       |                | 經常契約         |                            | 每瓩毎月 | 223.6            | 166.9           | 217.3            | 160.6           |
|             | ***** |                | 非夏月契約        |                            |      |                  | 166.9           |                  | 160.6           |
|             | ▲个电顶  |                | 週六半尖峰契約      |                            |      | 44.7             | 33.3            | 43.4             | 32.1            |
|             |       |                | 離峰契約         |                            | 每瓩毎月 | 44.7             | 33.3            | 43.4             | 32.1            |
| 二段式<br>時間電價 |       | 週              | 尖峰時間         | 07:30~22:30                | 毎度   | 3.13             | 3.02            | 3.07             | 2.96            |
|             |       | 運五             | 離峰時間         | 00:00~07:30<br>22:30~24:00 | 毎度   | 1.45             | 1.34            | 1.4              | 1.29            |
|             | 流動電費  | 流動電費週六         | 半尖峰時間        | 07:30~22:30                | 毎度   | 2.09             | 1.99            | 1.95             | 1.83            |
|             |       |                | 離峰時間         | 00:00~07:30<br>22:30~24:00 | 每度   | 1.45             | 1.34            | 1.4              | 1.29            |
|             |       | 週六<br>及<br>離峰日 | 離峰時間         | 全日                         | 毎度   | 1.45             | 1.34            | 1.4              | 1.29            |

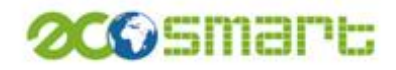

#### 三段式時間電價(尖峰時間固定)

◎ 二段式 三段式(尖峰時間固定) ◎ 三段式(尖峰時間可變動) 修改 高壓供電 特高壓供電 分類 夏月 (6/1~9/30) 夏月 (6/1~9/30) 非夏月 (夏月以外時間) 非夏月 (夏月以外時間) 223.6 166.9 217.3 160.6 經常契約 毎瓩毎月 166.9 166.9 160.6 160.6 半尖峰契約 毎瓩毎月 基本電價 44.7 33.3 43.4 32.1 週六半尖峰契約 毎瓩毎月 44.7 33.3 43.4 32.1 離峰契約 毎瓩毎月 10:00~12:00 13:00~17:00 4.21 尖峰時間 夏月 毎度 4.26 -----07:30~10:00 12:00~13:00 17:00~22:30 三段式時間電價 夏月 2.7 2.66 毎度 \_\_\_ ---週一至週五 半尖峰時間 2.62 2.58 非夏月 07:30~22:30 毎度 ------00:00~07:30 22:30~24:00 流動電費 1.35 1.27 1.3 1.22 離峰時間 毎度 1.8 1.71 1.67 1.58 半尖峰時間 07:30~22:30 毎度 週六 00:00~07:30 22:30~24:00 1.35 1.27 1.3 1.22 離峰時間 毎度 週六 及 離峰日 1.35 1.27 1.3 1.22 離峰時間 全日 毎度

## 三段式時間電價(尖峰時間可變動)

|             |      |                      |                     |                    |                                           |      | 高壓供電             |                 | 特高壓供電            |                 |  |  |  |  |  |  |     |             |    |  |      |  |      |
|-------------|------|----------------------|---------------------|--------------------|-------------------------------------------|------|------------------|-----------------|------------------|-----------------|--|--|--|--|--|--|-----|-------------|----|--|------|--|------|
|             |      |                      | 分類                  |                    |                                           |      | 夏月<br>(6/1~9/30) | 非夏月<br>(夏月以外時間) | 夏月<br>(6/1~9/30) | 非夏月<br>(夏月以外時間) |  |  |  |  |  |  |     |             |    |  |      |  |      |
|             |      |                      |                     |                    |                                           | 每瓩毎月 | 223.6            | 166.9           | 217.3            | 160.6           |  |  |  |  |  |  |     |             |    |  |      |  |      |
|             | **** |                      | 半尖峰契約               |                    |                                           | 每瓩毎月 | 166.9            | 166.9           | 160.6            | 160.6           |  |  |  |  |  |  |     |             |    |  |      |  |      |
|             | 基本電價 |                      | 週六半尖峰契約<br>離峰契約     |                    |                                           | 每瓩毎月 | 44.7             | 33.3            | 43.4             | 32.1            |  |  |  |  |  |  |     |             |    |  |      |  |      |
|             | Ĩ    |                      |                     |                    |                                           | 每瓩毎月 | 44.7             | 33.3            | 43.4             | 32.1            |  |  |  |  |  |  |     |             |    |  |      |  |      |
| 三段式<br>時間電價 |      |                      | 尖峰時間                | 夏月<br>(指定30天)      | 10:00~12:00<br>13:00~17:00                | 毎度   | 7.22             |                 | 7.16             |                 |  |  |  |  |  |  |     |             |    |  |      |  |      |
|             |      |                      | 週一<br>至 半尖峰時間<br>週五 | 夏月<br>(指定30天)      | 07:30~10:00<br>12:00~13:00<br>17:00~22:30 | 毎度   | 27               |                 | 266              |                 |  |  |  |  |  |  |     |             |    |  |      |  |      |
|             |      | 週一<br>至<br>週五<br>前電費 |                     | 夏月<br>(指定以外<br>日期) | 07:30~22:30                               |      | 2.1-             |                 | 2.00-            |                 |  |  |  |  |  |  |     |             |    |  |      |  |      |
|             |      |                      |                     |                    |                                           |      |                  |                 |                  |                 |  |  |  |  |  |  | 非夏月 | 07:30~22:30 | 毎度 |  | 2.62 |  | 2.58 |
|             | 流動電費 |                      | 離峰時間                | 00:00<br>22:30     | 0~07:30<br>0~24:00                        | 毎度   | 1.35             | 1.27            | 1.3              | 1.22            |  |  |  |  |  |  |     |             |    |  |      |  |      |
|             |      |                      | 半尖峰時間               | 07:30              | 07:30~22:30                               |      | 1.8              | 1.71            | 1.67             | 1.58            |  |  |  |  |  |  |     |             |    |  |      |  |      |
|             |      | 週六                   | 離峰時間                | 00:00              | 00:00~07:30<br>22:30~24:00                |      | 1.35             | 1.27            | 1.3              | 1.22            |  |  |  |  |  |  |     |             |    |  |      |  |      |
|             |      | 週六<br>及<br>離峰日       | 離峰時間                | 3                  | È日                                        | 毎度   | 1.35             | 1.27            | 1.3              | 1.22            |  |  |  |  |  |  |     |             |    |  |      |  |      |

# **CC** Smart

## 資料匯入

進入程式介面後請按右上方的 **E**入 按鈕會出現您設 定過的電表選單(見右圖),點入後即可讀入從 ECO5 中儲存之 數據檔案,如數據筆數較多讀取的時間也會較久,請耐心等 候數分鐘。完成後,數據即存入至電腦的資料庫中;如匯入 的數據資料時間有重複或資料有錯誤,小幫手會跳出視窗顯 示數據匯入狀況。

| 用電力                      | 分析小                | 帮手              | × |
|--------------------------|--------------------|-----------------|---|
| 總共 24<br>0 筆原始<br>2100 第 | 004 筆]<br>資料重      | 資料<br>複<br>料錯誤  |   |
| 0 筆資料<br>20904 筆         | 原始頁<br>中已有<br>筆資料图 | ™<br>雪複<br>■入成功 |   |
|                          |                    |                 | _ |

## 請選擇欲匯入資料所屬電錶

| 1 - 行政辦公室 |
|-----------|
| 2 - 電表2   |
| 3 - 電表3   |
| 4 - 電表4   |
| 5 - 電表5   |
| 6 - 電表6   |
| 7 - 電表7   |
| 8 - 電表8   |
| 9 - 電表9   |
| 10 - 電表10 |
| 取消        |

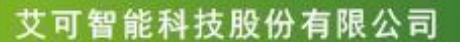

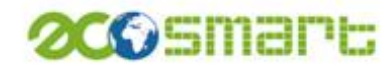

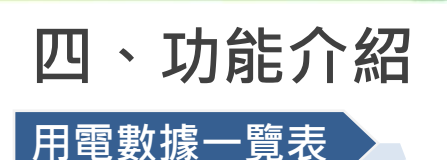

## 用電一覽表

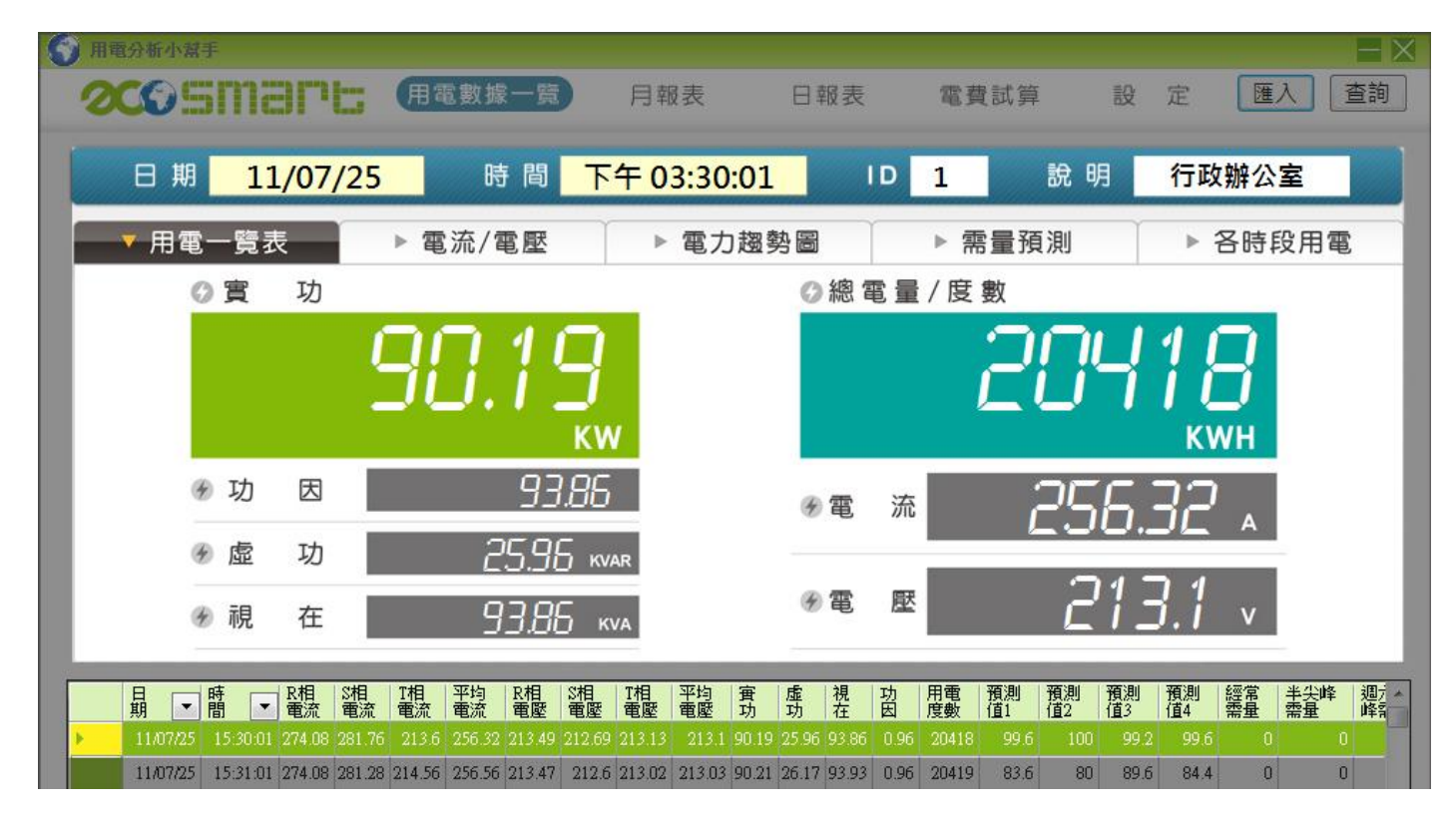

## 電流電壓

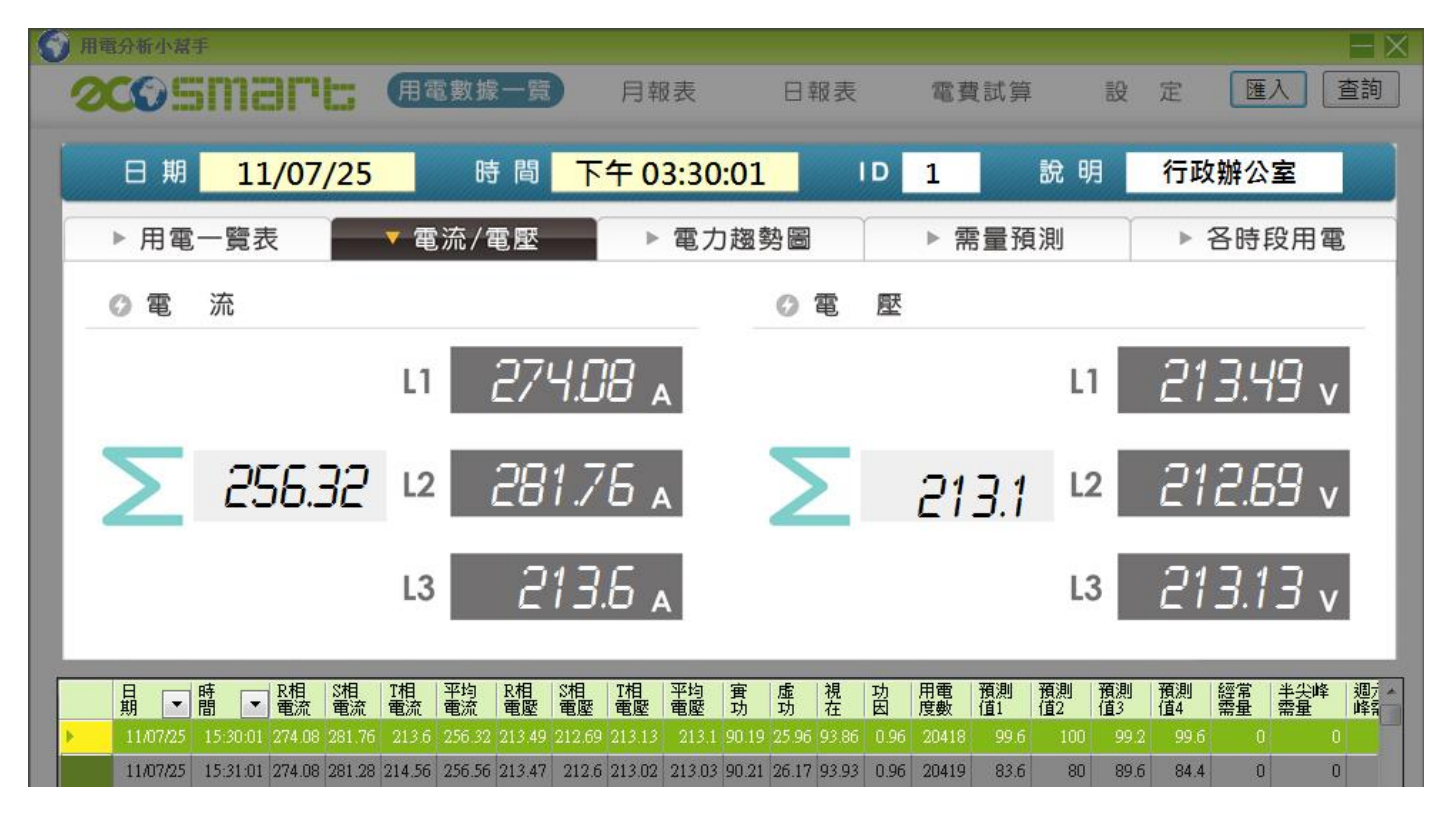

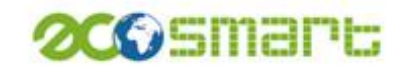

## 電力趨勢圖

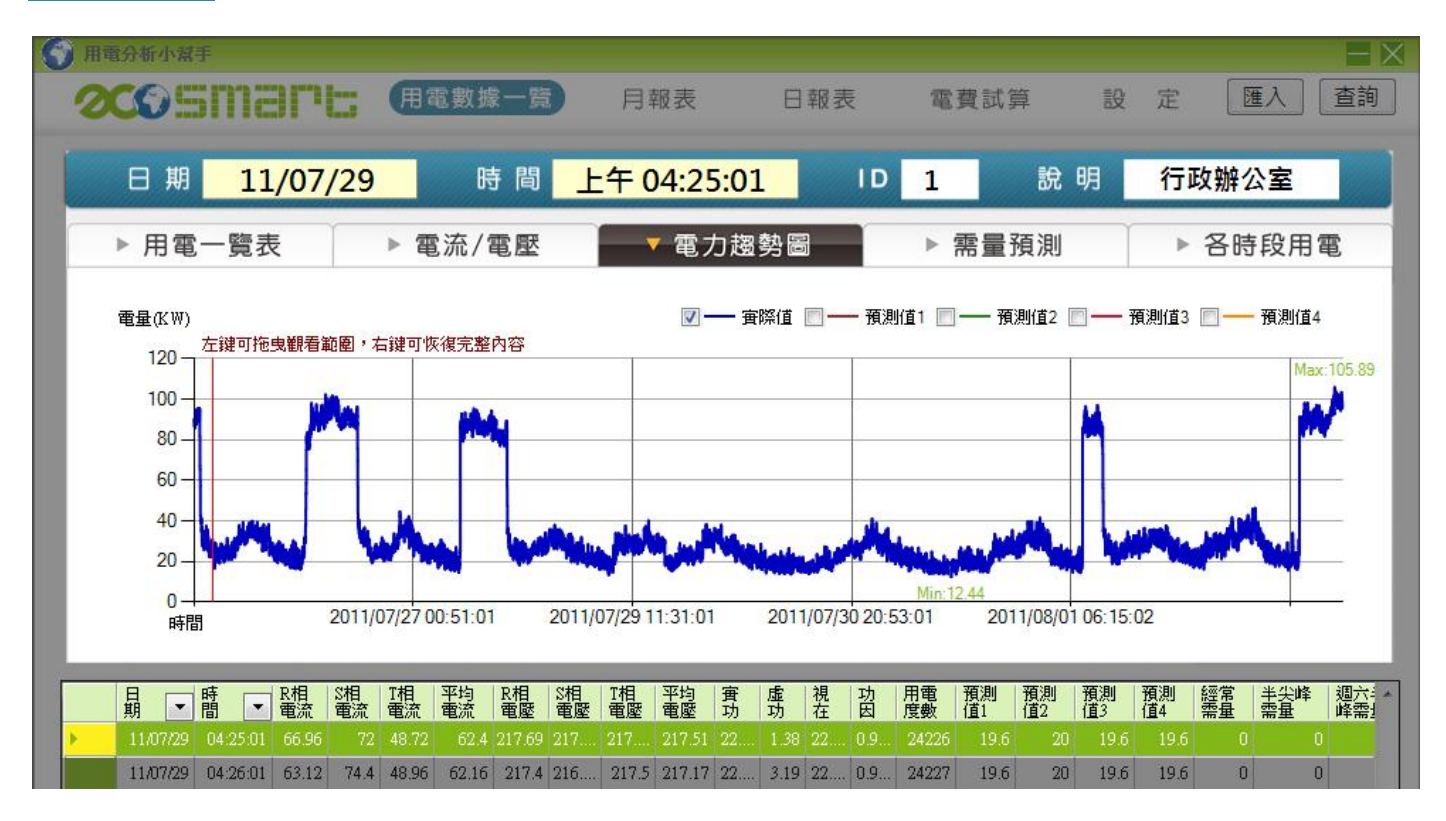

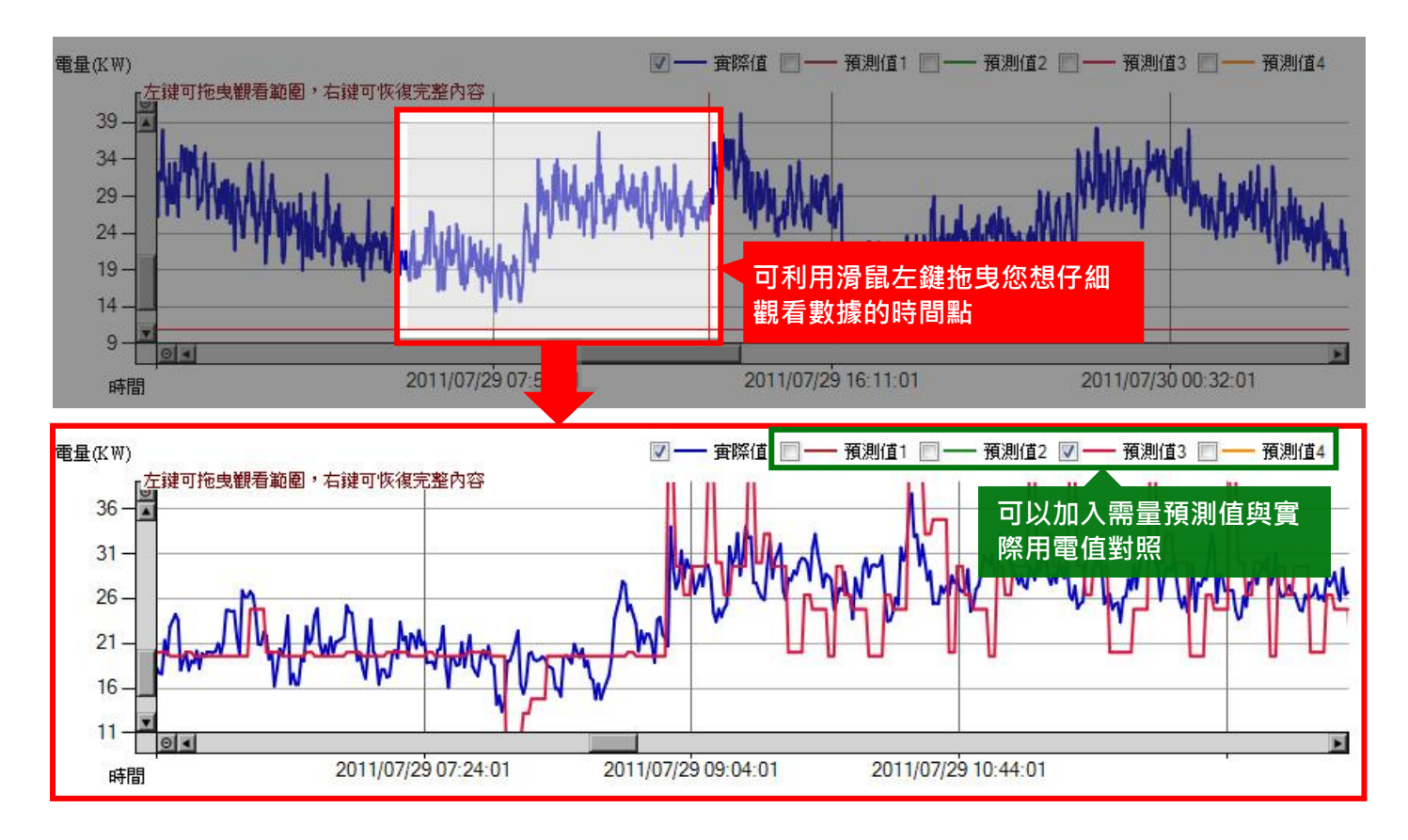

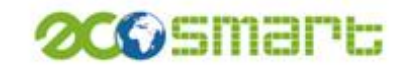

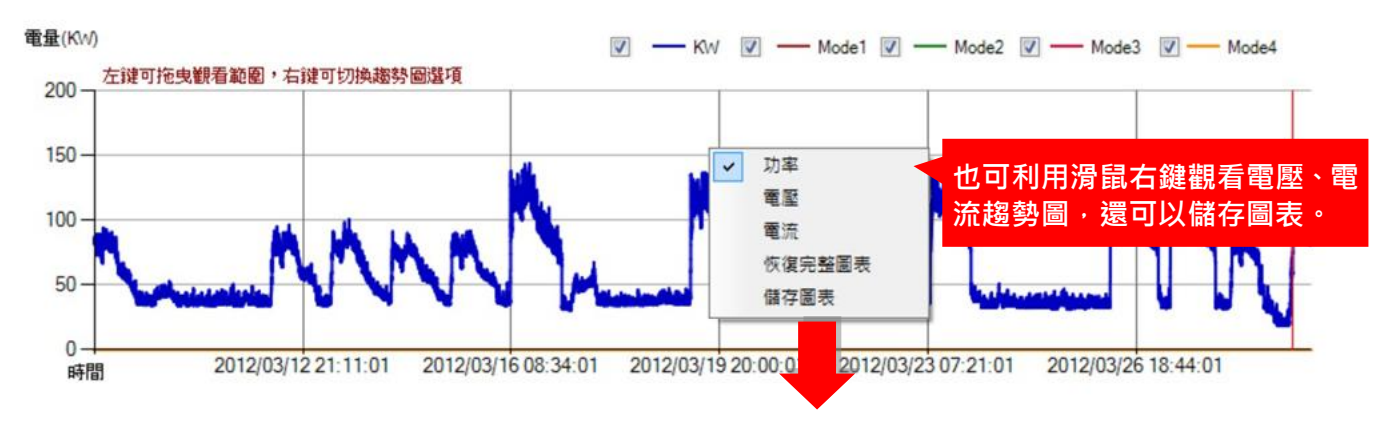

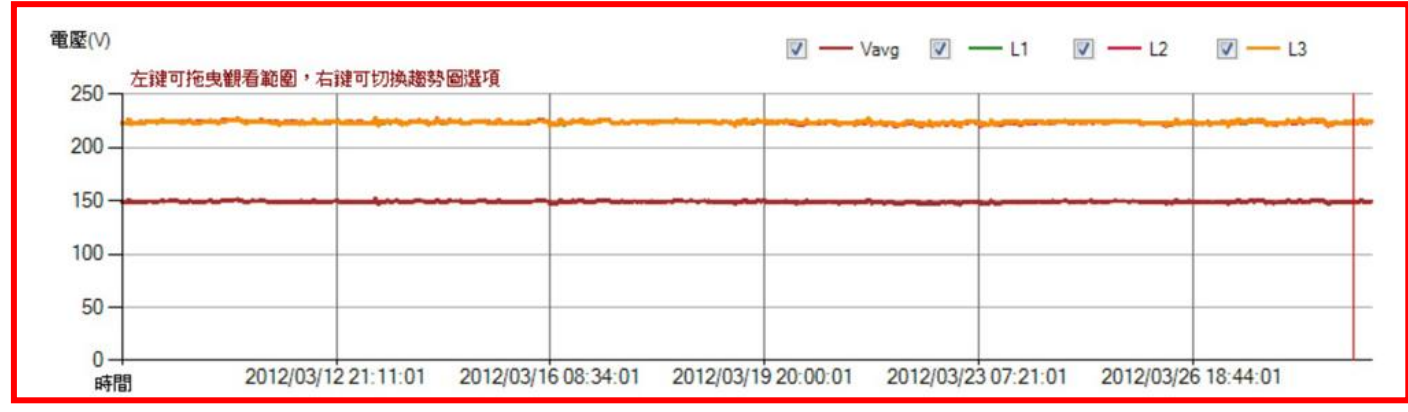

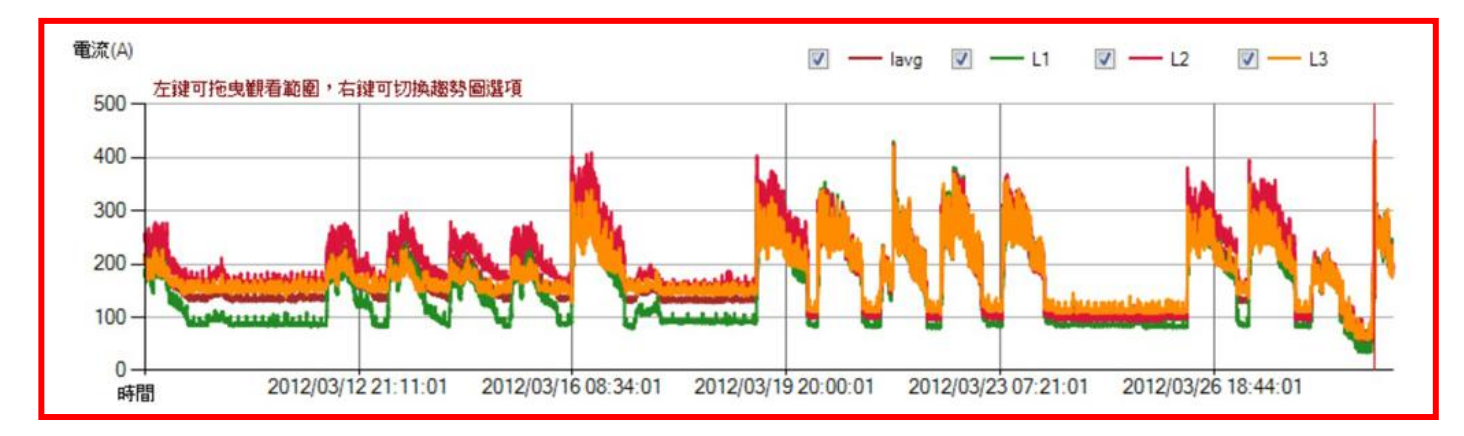

![](_page_10_Picture_1.jpeg)

#### 需量預測

| 第二十二十二十二十二十二十二十二十二十二十二十二十二十二十二十二十二十二十二十                |                                                                                                    |                            |                                      |                                      |                                |
|--------------------------------------------------------|----------------------------------------------------------------------------------------------------|----------------------------|--------------------------------------|--------------------------------------|--------------------------------|
| <b>200</b> Smart                                       | 用電數據一覽                                                                                             | 月報表                        | 日報表                                  | 電費試算 影                               | 定 匯入 查詢                        |
| 日期 11/07/2                                             | <mark>29</mark> 時間                                                                                 | <mark>上午 04:25</mark>      | .01 ID                               | 1 說明                                 | 行政辦公室                          |
| ▶ 用電一覽表                                                | ▶ 電流/電壓                                                                                            | ▶ 電力                       | 趨勢圖                                  | ▶ 需量預測                               | ▶ 各時段用電                        |
| 🖉 需 量 預 測                                              |                                                                                                    |                            | 🕼 功 率 數 值                            |                                      | 備註                             |
| 模式1                                                    | 19.6                                                                                               | -<br>кw                    | 功率最大值                                |                                      | 105.89 км                      |
| 模式2                                                    | 20                                                                                                 | <mark>7</mark> кw          | 功家最小值                                |                                      | 1244                           |
| 模式3                                                    | 19.6                                                                                               | -<br>кw                    | 31年18571日                            |                                      | IL.II KW                       |
| 模式4                                                    | 19.6                                                                                               | -<br>кw                    | 功率平均值                                |                                      | ЗЧ.67 <sub>кw</sub>            |
|                                                        |                                                                                                    |                            |                                      |                                      |                                |
| 日<br>期 ▼ 間 ▼ R相 SA<br>電流 電                             | 相 I相 平均 R相 S相<br>流 電流 電流 電燈 電風                                                                     | I相平均<br>题電壓電壓              | 實 虛 視 功 月<br>功 功 在 因 ♬               | 用電 預測 預測 預測<br>复數 值1 值2 值3           | 預測 經常 半尖峰 週六 /<br>值4 需量 需量 峰需」 |
| ▶ 11/07/29 04:25:01 66:96<br>11/07/29 04:26:01 63:12 * | 72      48.72      62.4      217.69      217        74.4      48.96      62.16      217.4      216 | 217 217.51<br>217.5 217.17 | 22 1.38 22 0.9 :<br>22 3.19 22 0.9 : | 24226 19.6 20 19<br>24227 19.6 20 19 | .6 19.6 0 0 0<br>.6 19.6 0 0   |

備註 可以透過功率最大值/最小值/平均值得知當時用電狀況有無異常。

## 各時段用電

![](_page_10_Figure_6.jpeg)

▲此頁面可以顯示各時段用電累計數據,小幫手有附上該數值的圓餅圖讓您更方便檢視。

# 200 smart

## 日報表

| 用電分析小幫手               |                                            |                              |                 |            |                     |                         |                    |
|-----------------------|--------------------------------------------|------------------------------|-----------------|------------|---------------------|-------------------------|--------------------|
| 20051                 | nart                                       | 用電數據一覽                       | 意 月報表           | 日報表        | 電費試算                | 算 設 定                   |                    |
| 電錶                    | 1 - 行政辦                                    | 松室                           | 日期              | 2011年07月2  | 2<br>28日 ■- 储       | 定                       |                    |
| ▲ <u>4</u> 和<br>4 顯示頁 | of 20 ▶ ▶ ▲<br>數及總頁數                       | ▶ ◎ @ <mark>』</mark><br>5 列印 | B Page          | Width · 報表 | Find Next<br>▲9可利用搜 | 尋找到想查詢                  | 的資料                |
| ID:1                  |                                            | 6                            | 7 版面印列彭<br>版面預覽 | 定 8頁       | 面顯示寬度面              | 顯示寬度                    | 8                  |
| ID - I                | 12-17-17-17-17-17-17-17-17-17-17-17-17-17- |                              |                 |            | 用「                  | 電 量                     |                    |
| 位置:1-                 | - 行政辦公                                     | 室                            |                 | 尖峰         | Secondary 1         | den veren en standelige | 771 KWH            |
| 日期:20                 | )11年07月2                                   | 28日                          |                 | 半尖峰        |                     |                         | 0 <sub>KWH</sub>   |
|                       | 功                                          | 率                            |                 | 週六半尖峰      |                     |                         | <b>0</b> KWH       |
| 平均值                   |                                            |                              | 56 km           | 離峰         |                     |                         | 47 <sub>KWH</sub>  |
| 最大值                   |                                            |                              | 95 kw           | 總計         |                     |                         | 818 <sub>кwh</sub> |
|                       | 功                                          | 率                            |                 |            | 用                   | 電量                      | 單位:KWH             |
| 時間                    | 置 功                                        | 虚 功                          | 功因              | 尖 峰        | 半尖峰                 | 週六半尖峰                   | 離峰                 |
| 09:16:02              | 87                                         | 20                           | 0.97            | 15,025     | 0                   | 1,135                   | 7,128              |
| 09:17:01              | 86                                         | 21                           | 0.97            | 15,027     | 0                   | 1,135                   | 7,128              |
| 09:18:01              | 86                                         | 22                           | 0.97            | 15,028     | 0                   | 1,135                   | 7,128              |
| 09:19:01              | 85                                         | 24                           | 0.96            | 15,030     | 0                   | 1,135                   | 7,128              |
| 09:20:01              | 89                                         | 24                           | 0.97            | 15,031     | 0                   | 1,135                   | 7,128              |
| 10.00000              | 05                                         | 05                           | 0.05            | 15.022     | 0                   | 1 125                   | 7 100              |

#### 1.選擇電表

| 1-行政辦公室     |
|-------------|
| 2 - 電表2     |
| 3 - 電表3     |
| 4 - 電表4     |
| 5 - 電表5     |
| <br>6 - 電表6 |
| 7 - 電表7     |
| 8 - 電表8     |
| 9 - 電表9     |
| 10 - 電表10   |

#### 2.選擇日期

![](_page_11_Figure_7.jpeg)

#### 3.另存新檔

#### 檔案格式有 Excel 及 PDF 兩種檔案格式可供選擇

![](_page_11_Picture_10.jpeg)

![](_page_12_Picture_1.jpeg)

## 月報表

#### 顯示當月及每日功率和用電量,使用介面功能如同日報表。

| ID:1                   |     |                  |                      | 田雷  |     |                    |                    |
|------------------------|-----|------------------|----------------------|-----|-----|--------------------|--------------------|
| 位置:1-行政辦公室             |     |                  |                      |     |     | <u> </u>           | 210                |
| 日小: 2011年07日           |     |                  |                      |     |     | Ζ,                 | 510 <sub>KWH</sub> |
| 月份・2011年07月            |     |                  |                      | 1   |     |                    | $0_{\rm KWH}$      |
|                        | 功率  | 週六半              | 尖峰                   |     | 3   | 305 <sub>KWH</sub> |                    |
| 卫均值                    |     | 22               | 離峰                   |     |     | 1,                 | 554 <sub>KWH</sub> |
|                        |     | 33 <sub>kw</sub> | 4卤之1.                |     |     | 4.1                | (0)                |
| 最大值. 102 <sub>kw</sub> |     |                  | 4,169 <sub>KWH</sub> |     |     |                    |                    |
|                        |     |                  |                      |     |     |                    |                    |
| ,                      | 功率  | 單                | 位:KW                 |     |     | 電量                 | 單位:KV              |
| 時間                     | 最大值 | 平均值              |                      | 尖峰  | 半尖峰 | 週六半尖峰              | 離峰                 |
| 2011/07/25             | 96  | 35               |                      | 246 | 0   | 0                  | 49                 |
| 2011/07/26             | 102 | 48               |                      | 905 | 0   | 0                  | 258                |
| 2011/07/27             | 42  | 24               |                      | 9   | 0   | 0                  | 187                |
| 2011/07/28             | 95  | 56               |                      | 771 | 0   | 0                  | 47                 |
| 2011/07/29             | 40  | 25               |                      | 379 | 0   | 0                  | 230                |
| 2011/07/30             | 41  | 22               |                      | 0   | 0   | 305                | 235                |
| 2011/07/31             | 40  | 23               |                      | 0   | 0   | 0                  | 548                |

# **2CO**Smart

## 電費試算

![](_page_13_Figure_3.jpeg)

![](_page_14_Picture_0.jpeg)

![](_page_14_Picture_1.jpeg)

# 五、備註

經過前面的功能介紹後,您是否對「電力分析小幫手」的操作介面更加認識了~ 如果您還是有疑問之處,或是您對節電想做更進一步控管,歡迎您聯絡艾可,洽詢方式如下:

![](_page_14_Picture_4.jpeg)

| 電 | 話:03-4625590                       |
|---|------------------------------------|
| 傳 | 真:03-4630690                       |
| 地 | 址:32068 桃園縣中壢市中華路一段 805 巷 22 弄 7 號 |
| 網 | 址:http://www.ecosmart.com.tw/      |
|   | /                                  |

## 珍惜資源愛護地球

Cherish the use of resources of earth

![](_page_14_Picture_8.jpeg)